## DASHBOARD DEL MOVIMIENTO TURÍSTICO INTERNACIONAL

## ¿Qué información puedes encontrar?

Este panel provee información sobre las llegadas de turistas internacionales a territorio nacional según nacionalidad y paso fronterizo desde el año 2013 en adelante de manera mensual y anual. Para facilitar el análisis, los datos se han ordenado de la siguiente manera:

- Resumen general
- Vía de entrada y nacionalidad
- Región de entrada y nacionalidad
- Vía de entrada y paso fronterizo
- Evolución temporal últimos 5 años
- . Estado actual general
- Estado actual según nacionalidad y vía de entrada

Si quieres seleccionar más de 1

opción mantén presionada la tecla

Ctrl y selecciona las opciones de

2017

2016

2015

2014

2013

tu interés.

## **DEBES SABER**

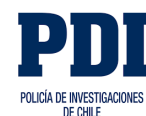

La Jefatura Nacional de Migraciones y Policía Internacional de la Policía de Investigaciones de Chile, es la fuente primaria de los datos.

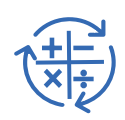

El Servicio Nacional de Turismo y la Subsecretaria de Turismo, aplican ajustes a las cifras primarias para acercar conceptualmente el término "turista" de la Ley de Extranjería, a la definición de "turista", de la Organización Mundial de Turismo

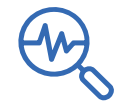

La revisión de cifras es propia de análisis tipo ex-post, que permite actualizar información sobre los procesos ya realizados para mejorar la medición; de la revisión tendrán como consecuencia dos posibles escenarios: 1. No actualización de los datos. 2. Actualización de los datos ya publicados. Las llegadas de turistas extranjeros están afectas a este tipo de revisión, por lo que el dashboard presenta cifras revisadas, provisorias y rectificadas. Para más detalles revisa la Política de Rectificación de Cifras.

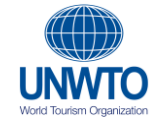

Los países y divisiones geográficas se presentan de acuerdo con las designaciones utilizadas por la Organización Mundial del Turismo, por lo que pueden diferir con la estructura de países publicadas.

Turista (o visitante que pernocta): Un visitante (interno, receptor o emisor) se clasifica como turista (o visitante que pernocta) si su viaje incluye una pernoctación, o como visitante del día (o excursionista) en caso contrario (RIET 2008, párr. 2.13).

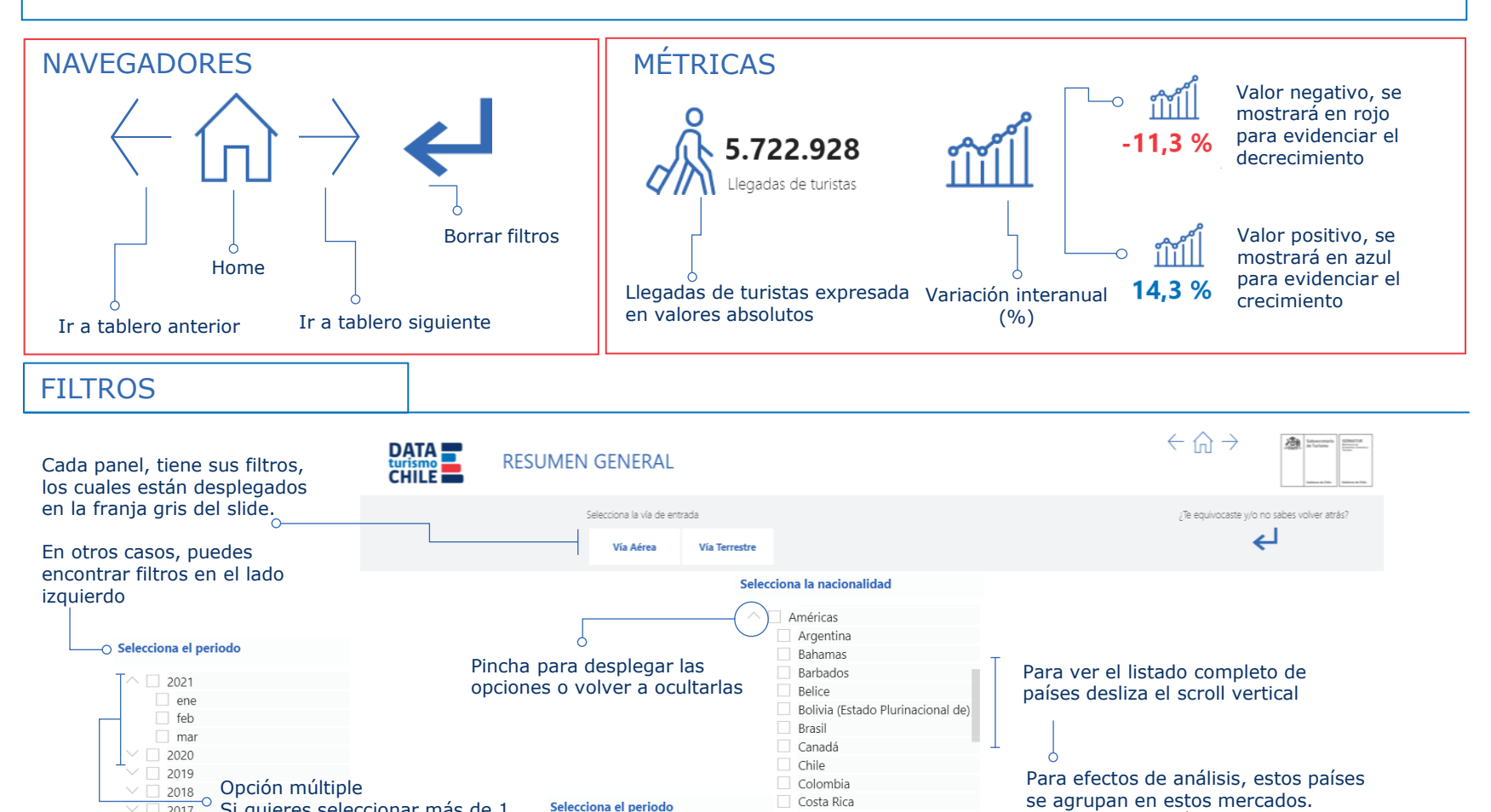

Costa Rica

Dominica

Ecuador

Granada

Guatemala

Guyana Francesa

El Salvador

Estados Unidos de América

Cuba

lecciona el periodo

2021

-0

ene

feb

mar

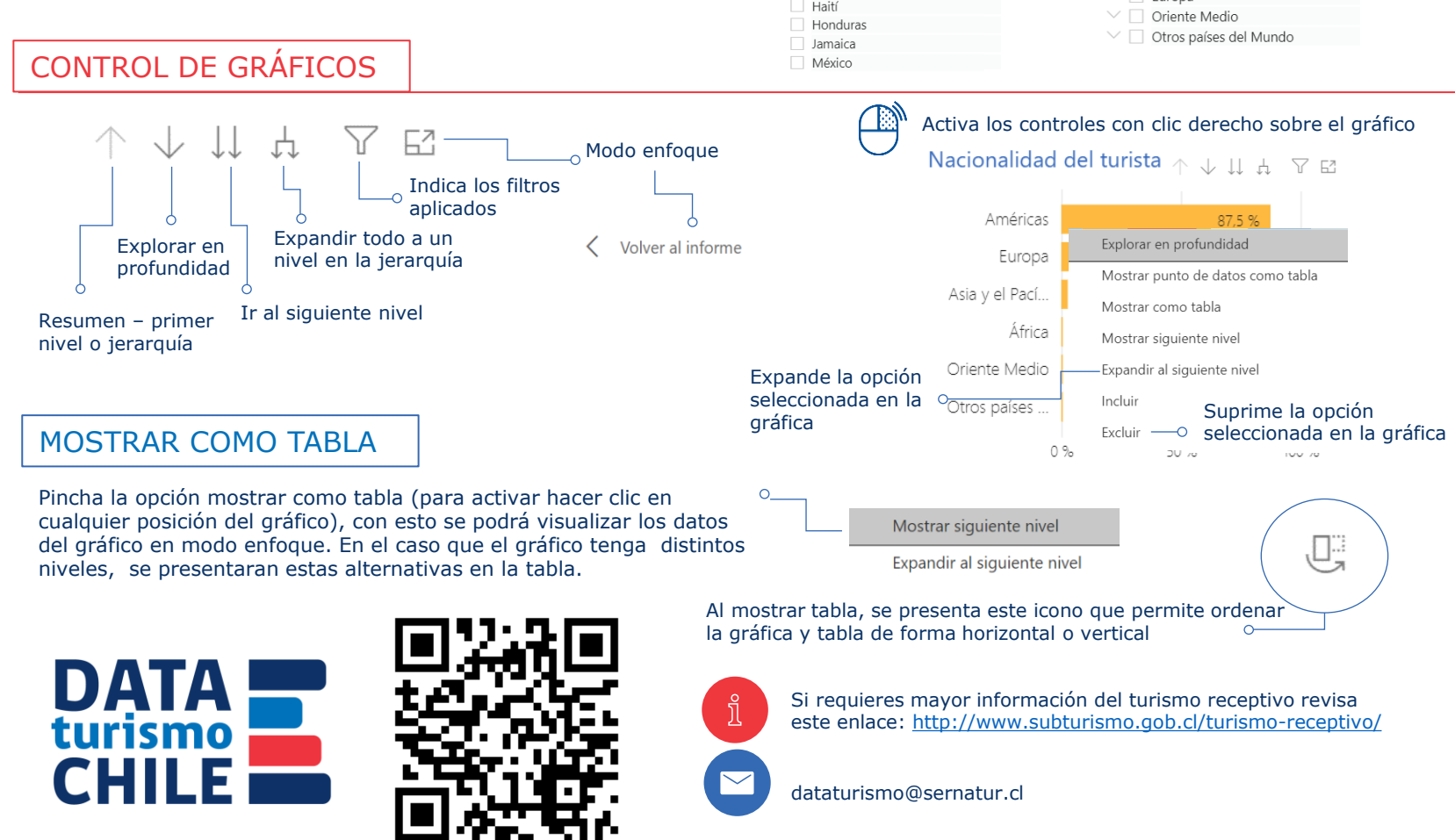

se agrupan en estos mercados.

Selecciona la nacionalidad

Américas

Europa

Asia y el Pacífico

África